## Supplier SMF Training Guide March 12, 2021

The information contained in this document may contain confidential, proprietary and/or privileged material of either Wabtec Corporation or one of its subsidiaries. Any review, retransmission, dissemination or other use of, or taking of any action in reliance upon, this information by persons or entities other than the intended recipient is prohibited unless authorized in writing. If you have received this document in error, please contact the sender and delete the material from any system and destroy any copies.

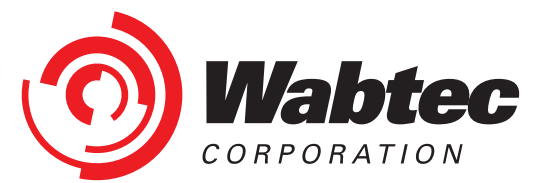

# **Registration for SMF**

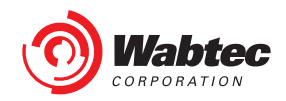

### **Registration for SMF- NEW SUPPLIERS**

If you are a New Supplier accessing SMF for the first time, you will receive a registration email from Wabtec with a Username and Temporary Password.

Follow the instructions provided in this message for successful account set-up.

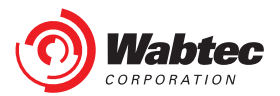

## SMF Log-in

Once you have received confirmation of successful registration for SMF, go to the Wabtec iSupplier Portal (<u>www.Wabtec.com/iSupplier</u>) to access the link to SMF.

Click on the click here link as shown in screenshot. It will redirect you to Login page.

Notifications

Outage:

Wabtec Transportation Supplier Portal will not be available on the

following times and dates for

#### Wabtec Transportation

Supplier Portal (ISP): Provides suppliers the ability to log into a secured environment and enter real time business transactions. The portal provides order inquiry, invoicing and payment information.

Supplier Master File (SMF): Provides suppliers with the ability to log into a secured environment, and update their business details. This portal allows you to update contacts, addresses, and EFT/ACH payment details.

Click here to log into Wabtec Transportation iSupplier Portal (ISP) and Supplier Master File (SMF)

#### Wabtec Transportation Supplier Helpdesk Details

If you do not have access or are experiencing issues, please log a ticket at https://wobtec.custhelp.com with your supplier name and supporting details.

#### **ISP Training sessions**

Wables Transportation conducts bi-weekly training on how to use the ISupplier Portal. This training is every other Wednesday at 10AM EST, and starts on December 16, 2020. US Holidays may affect his schedule. Ploase work for undates

#### Microsoft Teams meeting

Join on your computer or mobile app Click here to join the meeting +1 267-368-7428,4750257684 United States, Philadelphia Phone Conference ID: 475 025 768#

**Training Documents** 

- Credit card reveal.pdf
- Supplier Master File (SMF) Supplier Training.pdf
- · Old PO Number to New PO Number GETS.xls
- · Old PO Number to New PO Number CANADA.xis
- Supplier Portal Training Guide/Web Invoicing Training

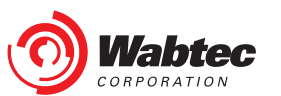

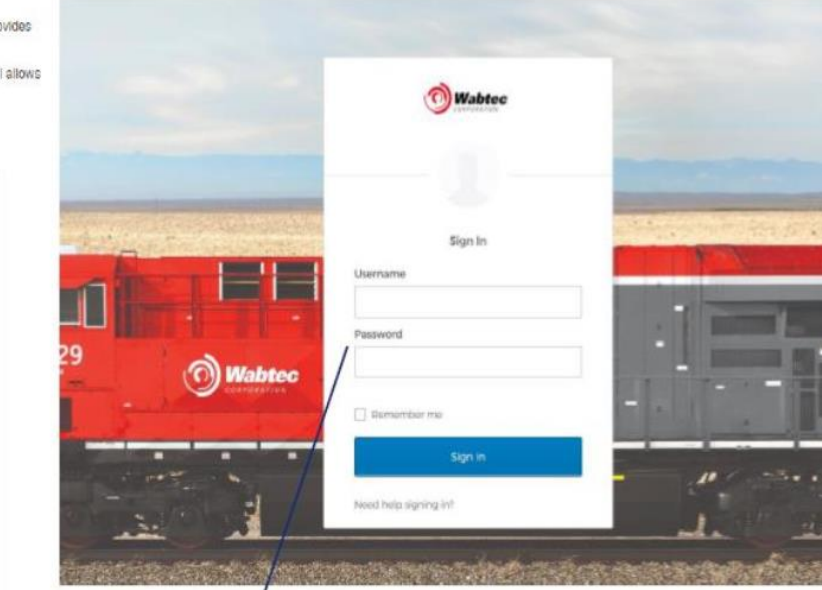

Enter your username and password and click on Sign In button.

# For New Suppliers- Completing your Supplier Profile

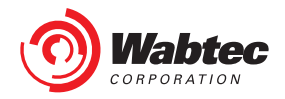

## **Supplier Landing Page**

Upon first log-in to SMF, you will be taken to a Welcome Page. You will use the Left Menu to navigate different sections of your Supplier Information. Once all information is provided, you will hit "Submit" to Submit your information for Wabtec Review.

| ORACLE                                                               | Supplier Master File - Profile User                                                                                                    | Home | Favo        |
|----------------------------------------------------------------------|----------------------------------------------------------------------------------------------------|------|-------------|
| Related<br>Information                                               | Supplier Welcome Page                                                                                                    |      |             |
|                                                                      | Welcome to Wabtec's Supplier Master File (SMF) Application!                                                                                                    |      | <b>*C</b> * |
| Welcome Page     Quick Update                                        | If you are a new Supplier to Wabtec, please use the left-hand navigation bar to input your business information<br>Each page must be completed and Saved before your request can be processed. | I.   |             |
| <ul> <li>Address Book</li> <li>Supplier<br/>Questionnaire</li> </ul> |                                                                                                    |      |             |
| Supplier Contacts                                                    |                                                                                                    |      |             |
| Tax Information                                                      |                                                                                                    |      |             |
| Banking Details                                                      |                                                                                                    |      |             |
| Once all sections have                                               | Once you have provided all information, click Submit to advance this request.                                                                                                    |      |             |
| click here to Submit your                                            | If you are an existing Supplier, use the left-hand menu to view and make changes to your current supplier reco                                                                                 | rd.  |             |
| record for review:                                                   |                                                                                                    |      |             |
| SUBMIT                                                               | Support:                                                                                                    |      |             |
|                                                                      | SMF Training Guide                                                                                                    |      |             |
|                                                                      | For further assistance please log a ticket: https://wabtec.custhelp.com/                                                                                                    |      |             |
|                                                                      |                                                                                                    |      |             |
|                                                                      |                                                                                                    |      |             |

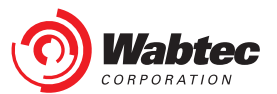

#### **Quick Update**

The Quick Update page initially will show only your Supplier Name and Supplier GSL. Once your application is approved, you can come back to this page to view a quick summary of all Active Sites that you have set-up for Wabtec.

| ORACLE"                                                                                                    | Supplier Master Fil                                              | e - Pro | file User            |                   |                                                           |                 |                 |                                      |               | Home         | Favorites⊗ | Settings⊽ | Worklist(1) ∨  | I |
|----------------------------------------------------------------------------------------------------|------------------------------------------------------------------|---------|----------------------|-------------------|-----------------------------------------------------------|-----------------|-----------------|--------------------------------------|---------------|--------------|------------|-----------|----------------|---|
| Related                                                                                                    | Suppliers :Q                                                     | uick    | Update               |                   |                                                           |                 |                 |                                      |               |              |            |           |                |   |
| Information                                                                                                    | Supplier :                                                       |         |                      |                   |                                                           |                 |                 |                                      |               |              |            |           |                |   |
| <ul> <li>Quick Update</li> <li>Address Book</li> <li>Supplier<br/>Questionnaire</li> <li>Supplier Contacts</li> </ul>      | Supplier Sites                                                   | :       |                      | Su<br>Su<br>Vendo | pplier Name<br>pplier Gsl A<br>Supplier Ur<br>or Name Alt | e Test1<br>W002 | 11              | )                                    |               |              |            |           | Duns<br>Tax Id |   |
| Tax Information                                                                                                    | Simple Search                                                    |         |                      |                   |                                                           |                 |                 |                                      |               |              |            |           |                |   |
| Banking Details     Once all sections have     been completed, please     click here to Submit your     record for review: | Note that the search<br>Site Name<br>Site GSL<br>Site Request ID | is case | insensitive<br>Clear |                   |                                                           |                 |                 | OU Cod<br>Address Cod<br>Address Nam | e<br>e        |              |            |           |                |   |
| SUBMIT                                                                                                    |                                                                  |         |                      |                   |                                                           |                 |                 |                                      |               |              |            |           |                |   |
|                                                                                                    | ReqIdSNo results found.                                          | ite Gsl | Site Type            | Site Name         | e OU Code                                                 | Country         | Purchasing Flag | Tax Rep Flag                         | Pay Site Flag | Address Code | View Site  |           |                |   |

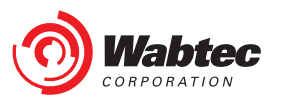

#### **Address Book**

Use "Create Address" to add all applicable addresses to your Supplier Record. You will be required to provide 1 Legal Address and at least 1 Order Fulfillment Address. All addresses that will be used to support Wabtec orders, including Order Fulfillment, Manufacturing, and Alternate Ship From locations should be added here.

|                                                                        | GETS SMF Editor                                                    |                     |                | Home    | Favorites⊗ | Settings⊘   | Worklist(235) ∨ | Log |
|------------------------------------------------------------------------|--------------------------------------------------------------------|---------------------|----------------|---------|------------|-------------|-----------------|-----|
| Request Supplier Inter<br>Search Supplier                              | face Notifications                                                 |                     |                |         |            |             |                 |     |
| Related<br>Information                                                 | Create Address: Confirm De                                         | ətails              |                |         |            |             |                 |     |
| Quick Update     Address Book                                          | Simple Search                                                      | Supplier Name Test1 |                |         |            | Supplier GS | L W00211        |     |
| <ul><li>Supplier<br/>Questionnaire</li><li>Supplier Contacts</li></ul> | Note that the search is case insensitive Address Code              | Go Cle              |                |         |            |             |                 |     |
| <ul><li>Tax Information</li><li>Banking Details</li></ul>              | Create Address   ••••<br>Details Address code<br>No results found. | Address Type        | Address Line 1 | Country | Status     | Updat       | e               |     |
|                                                                        |                                                                    |                     |                |         |            |             |                 |     |

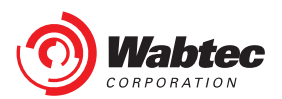

#### **Create Address**

Mandatory fields required when adding an Address are identified with a \*. If an Address Type is identified as Order Fulfillment or Remittance you will be required to provide a PO and Remittance contact. These are the individuals that will receive Purchase Order and Payment-related information. **Hit "Save" to save the Address.** 

| Related<br>Information                | Supplier: Search Supplier > Create Address: Confirm Details |                   |                     |
|---------------------------------------|-------------------------------------------------------------|-------------------|---------------------|
|                                       | Save                                                        |                   |                     |
| Quick Update                          | Address Details                                             |                   |                     |
| Address Book                          | * Country                                                   | NI Q              |                     |
| Supplier                              | * Address Line 1                                            |                   |                     |
| Questionnaire                         | Address Line 2                                              |                   |                     |
| <ul> <li>Supplier Contacts</li> </ul> | Address Line 3                                              |                   |                     |
| Tax Information                       | Address Line 4                                              |                   |                     |
| <ul> <li>Banking Details</li> </ul>   | County                                                      |                   |                     |
| -                                     | * City                                                      |                   |                     |
|                                       | * Postal Code                                               |                   |                     |
| Once all sections have                | * Address Code                                              | 006               |                     |
| been completed, please                |                                                             | Order Fulfillment | Manufacturing       |
|                                       | * Address Type                                              | Remittance        | Alternate Ship From |
| click here to Submit your             |                                                             | Legal             |                     |
| record for review:                    | Below information required if the address country is Brazil |                   |                     |
| SUBMIT                                | CNDI                                                        |                   |                     |
| 50DMIT                                | CNFJ<br>Stato Inscription                                   |                   |                     |
|                                       | City Inscription                                            |                   |                     |
|                                       | Ску пастрион                                                |                   |                     |

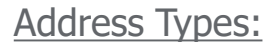

- Legal = Legal Address
- Order Fulfillment = Address to which Purchase Orders are sent
- Manufacturing = Address where goods are produced
- Alt Ship From = Address used for Shipping goods- this will only need to be identified if different than the Order Fulfillment and/or Manufacturing address
- Remittance = Address where Payment will be sent if NOT electing for Electronic Payment

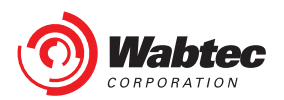

#### **Viewing Address**

As Addresses are added, they can be viewed and updated from the Address Book screen. After Publishing your information, you will be able to Add new addresses but you will not be able to Edit existing addresses.

|                                                 | GETS SMF E      | ditor                       |                             |               |                   | Home Favo | ites⊽ Settings⊽ | Worklist(235) $\lor$ |
|-------------------------------------------------|-----------------|-----------------------------|-----------------------------|---------------|-------------------|-----------|-----------------|----------------------|
| Request Supplier Interf                         | ace Notificatio | ins                         |                             |               |                   |           |                 |                      |
| Search Supplier                                 |                 |                             |                             |               |                   |           |                 |                      |
| Related                                         | Create A        | ddress: Co                  | onfirm Details              |               |                   |           |                 |                      |
| Information                                     |                 |                             |                             |               |                   |           |                 |                      |
| Quick Update     Address Book                   | Simple Se       | earch                       | Supplier Name Test          | 1             |                   |           | Supplier        | GSL W00211           |
| Supplier<br>Questionnaire     Supplier Contacts | Note that the   | search is case in<br>Addres | s Code G                    | io Clear      |                   |           |                 |                      |
| Tax Information                                 | Create Ad       | ddress   •••                |                             |               |                   |           |                 |                      |
| Banking Details                                 | Details Add     | dress code                  | Address Type                |               | Address Line 1    | Country   | Status          | Update               |
|                                                 | ▶ 001           |                             | LEGAL, MANUFACTURING, ORDER | R_FULFILLMENT | 123 Main St.      | US        | SUBMITTED       | 1                    |
|                                                 | ▶ 002           |                             | SHIP_FROM_ALT               |               | 456 Broadway Ave. | US        | SUBMITTED       | 1                    |
|                                                 | ▶ 003           |                             | ORDER_FULFILLMENT           |               | 111 State St      | US        | SUBMITTED       | 1                    |
|                                                 |                 |                             |                             |               |                   |           |                 |                      |

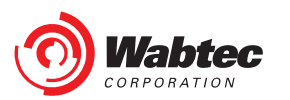

#### **Supplier Questionnaire**

The Supplier Questionnaire will differ based on the type of goods/services you will be supplying to Wabtec. All suppliers can use this section to notify Wabtec if you identify with any of the below listed Diversity Classifications. **Hit "Save" after making your elections.** 

|                                     | GETS SMF Editor                                                  |        | Home | Favorites⊚ | Settings⊚ | Worklist(235) ⊚ | Logged In As 210048559 | Logout |
|-------------------------------------|------------------------------------------------------------------|--------|------|------------|-----------|-----------------|------------------------|--------|
| Request Supplier Interf             | ace Notifications                                                |        |      |            |           |                 |                        |        |
| Search Supplier                     |                                                                  |        |      |            |           |                 |                        |        |
| Related<br>Information              | Diversity                                                        |        |      |            |           |                 | s                      | Save   |
|                                     | Question Please select all Diversity Classifications that        | apply. |      |            |           |                 |                        |        |
|                                     | •••                                                              |        |      |            |           |                 |                        |        |
| Quick Update                        | Select All that apply                                            | Answer |      |            |           |                 |                        |        |
| Address Book                        | Black-owned, manged & controlled supplier certification          |        |      |            |           |                 |                        |        |
| Supplier     Questionnaire          | Hisotrically black colleges & universities/minority institutions |        |      |            |           |                 |                        |        |
| Supplier Contacts                   | Historically underutilized business zones (HUB zone business     | )      |      |            |           |                 |                        |        |
| Tax Information                     | Lesbain, gay, bisexual, transgender business enterprise          |        |      |            |           |                 |                        |        |
| <ul> <li>Banking Details</li> </ul> | Minority business enterprise/Minority owned business             |        |      |            |           |                 |                        |        |
| Ŭ                                   | Service disabled Veteran-owned small business                    |        |      |            |           |                 |                        |        |
|                                     | Small disadvantaged business                                     |        |      |            |           |                 |                        |        |
|                                     | Women-owned small business                                       |        |      |            |           |                 |                        |        |
|                                     | Alaska Native Corporations (ANCs) and India Tribes               |        |      |            |           |                 |                        |        |
|                                     |                                                                  |        |      |            |           |                 |                        |        |

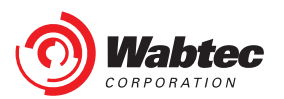

### Supplier Questionnaire Cont'd

If you will be supplying goods that will go on a Wabtec product, you will also have the opportunity to notify Wabtec of any manufacturing certifications that your company has as well as attach supporting documentation. **Hit "Save" after making your elections.** 

|                                                                                | ACLE                   | GETS SMF Adm                                                     | in                                                                                                    | Home       | Favorites⊘     | Settings⊚ | Worklist(236) ⊘ | Logged In As 210048559 | Logout |
|--------------------------------------------------------------------------------|------------------------|------------------------------------------------------------------|----------------------------------------------------------------------------------------------------|------------|----------------|-----------|-----------------|------------------------|--------|
| Request Supplie                                                                | ier Inter              | face Administratio                                               | n Notifications                                                                                                  |            |                |           |                 |                        |        |
| Search Supplier                                                                | r                      |                                                                  |                                                                                                    |            |                |           |                 |                        |        |
| Related<br>Information                                                         | ı                      | Certifications                                                   |                                                                                                    |            |                |           |                 | (                      | Save   |
|                                                                                |                        | *Ouestion No                                                     | Question                                                                                                    |            | *              | newer     |                 |                        |        |
| Ourish Us date                                                                 | _                      | 1*                                                               | Do you have any other Certifications that you wish to provide?                                                   |            | N              |           |                 |                        |        |
| Quick Opdate     Address Bool                                                  | e<br>nk                | 2                                                                | Are you AAR Certified?                                                                                           |            | N              |           |                 |                        |        |
| Supplier                                                                       |                        | 3*                                                               | Do you have any ISO Certifications?                                                                              |            | N              |           |                 |                        |        |
| Questionnaire                                                                  | re                     | 4*                                                               | Are you a member of a government operated Supply Chain Security Certification program? Examples include CTPAT, ( | Canada Pli | P, and AEO. No |           |                 |                        |        |
| <ul> <li>Supplier Conf</li> <li>Tax Informati</li> <li>Banking Deta</li> </ul> | ntacts<br>tion<br>ails | Attched Certific<br>Attach File<br>File Name<br>No results found | ere<br>File Type Upload Date Expiration Date Document Category                                                   |            |                |           |                 |                        |        |

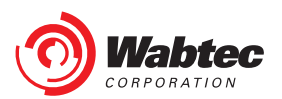

## **Supply Chain Security Questions**

If you will be supplying goods that will go on a Wabtec product from outside of the United States, you will also be prompted to complete a Supply Chain Security Survey. All questions are Mandatory and Comments are required for any negative answers.

| Answer<br>Io | Practices                                                                                                    | (   | * Have/D<br>Have | o Not        | Comment |
|--------------|----------------------------------------------------------------------------------------------------|-----|------------------|--------------|---------|
| *            | Procedures to control the issuance and removal of employee and visitor badges, keys, key cards, access controls and IT access                                                                                                    |     | Have             | $\checkmark$ |         |
| *            | Procedures to positively identify government issued photo IDs of all visitors to site personnel. Visitors include customers, truck drivers, government officials, contractors, etc.                                                                                                    |     | Have             | $\checkmark$ |         |
| *            | Training on security awareness to all employees addressing access control and reporting of suspicious behavior                                                                                                    |     | Have             | $\checkmark$ |         |
| *            | Training to employees involved in supply chain on identifying suspicious cargo, access control and breach reporting. This includes employees involved in shipping and receiving are personnel.                                                                                                    | a   | Have             | $\checkmark$ |         |
| *            | Policies on Information Technology security policy requiring controls to prevent unauthorized access to computer systems and disciplinary actions that address improper use.<br>Examples include user passwords requirement, password resets, system firewalls, virus protection, security services, etc.                                                                                                    |     | Have             | ~            |         |
| *            | Procedures to verify and document physical integrity of the container/trailer and locking mechanisms before stuffing (including checking for smuggling and human concealment)                                                                                                    |     | Have             | $\checkmark$ |         |
| *            | Containers/trailers sealed with a high-security seal that meets or exceeds PAS ISO 17712 for high-security bolt seals                                                                                                    |     | Have             | $\checkmark$ |         |
| *            | Company inspection procedures include a 7 point process for containers (front, left side, right side, floor, ceiling/roof, inside/outside doors, outside undercarriage) and a 10 point process for trailers (checkingfifth wheel area-check natural compartment/skid plate, outside/undercarriage, exterior-front/sides, rear-bumper/doors, front wall, left side, right side, flor ceiling/roof, inside/outside doors) | or, | Have             | ~            |         |
| *            | Documented seal management procedures with process to replace and document a seal that is broke and stipulates the seals are kept in a secure place accessed only by authorize employees                                                                                                    | d   | Have             | $\checkmark$ |         |
| 0*           | Procedures to ensure all information used in the customs clearance of merchandise/cargo, is legible, complete, accurate, and protected against the exchange, loss or introduction or erroneous information                                                                                                    |     | Have             | ~            |         |
| 1*           | Ship and receiving procedures require employees to validate the item(s) and quantity of a shipment compared to the order and require any shortages and/or extraneous material to l reported                                                                                                    | )e  | Have             | $\checkmark$ |         |
| 2*           | Program to monitor the movement of all cargo that is controlled by the supplier for shipments en route to United State carrying Wabtec material                                                                                                    |     | Have             | $\checkmark$ |         |
| 3*           | Procedures on the selection of business partners that includes the capability of meeting contractual security requirements                                                                                                    |     | Have             | $\checkmark$ |         |
| 4*           | Contracts include minimum security requirements (i.e. CTPAT requirements) where transportation suppliers and other services providers for shipping, handling or storing of exports the US are used                                                                                                    | 0   | Have             | ~            |         |
| 5*           | Policies and procedures for pre-employment background checks (hover over: this includes criminal checks and investigations conducted consistent with foreign regulations)                                                                                                    |     | Have             | $\checkmark$ |         |
| 6*           | Policies & procedures to notify law enforcement or your routing center upon the discovery of an identified breach                                                                                                    |     | Have             | $\checkmark$ |         |

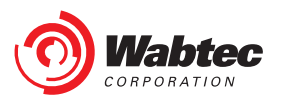

## **Supply Chain Security Questions Cont'd**

#### Hit "Save" after making your elections.

Question Please select which practices occur at your supplier site. If identified as "No", please what comparable practice you have in place or why you have not implemented this practice:

| •••          |                                                                                                    |                |
|--------------|----------------------------------------------------------------------------------------------------|----------------|
| Answer<br>No | Practices                                                                                                    | Yes/No Comment |
| 1*           | Employee identification system to positively identify individuals and for access control purposes                                                                                                    | Yes 🗸          |
| 2*           | Internal reviews conducted of all security operations of shipping, receiving, manufacturing and cargo storage                                                                                                    | Yes 🗸          |
| 3*           | Steps to prevent unauthorized individuals from entering the facility (i.e. shipping and receiving docks; cargo areas, trailers, trucks and containers). Examples include: are entrances manned or otherwise controlled by employees or covered by electronic access or with Closed Circuit Television)                                      | Yes            |
| 4*           | Secured perimeter fencing around cargo handling and storage facilities with periodic inspection to ensure perimeter integrity                                                                                                    | Yes 🗸          |
| 5*           | Building constructed of materials that are resistant to unlawful entry and building is periodically inspected                                                                                                    | Yes            |
| 6*           | Locks in good and working condition around all external and appropriate internal doors, gates and fences. This includes any sensitive internal areas such as human resources, information technology, shipping and receiving, etc.                                                                                                    | Yes            |
| 7*           | Exterior of facility is adequately lit with lights in good & working condition                                                                                                    | Yes            |
| 8*           | Functioning Closed Circuit Television or similar monitor of exterior building with records and recordings kept for a minimum of 30 days. This includes personnel entrances, interior and exterior of the docks, and yards where trailers and containers are loaded/unloaded and stored                                                      | Yes            |
| 9*           | Containers (hover over: loaded or empty) in a secure location controlled by your company. Security assumes all requirements for physical security meet CTPAT requirements which may include fencing, security officers/guards, secured entrances, gates and gate houses, electronic access control devices, Closed Circuit Television, etc. | Yes            |
| <            |                                                                                                    |                |
|              |                                                                                                    |                |

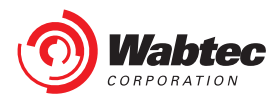

Save

#### **Supplier Contacts**

Use "Create Contacts" to add contacts to your supplier record. Contacts will be used for reference on Wabtec Supplier communications. Multiple Contacts can be added for each supplier.

| ≡ (                     |                | _E GETS SMF Ed         | itor            |            |                  |               |             |        |        | Home | Favorites⊘ | Settings⊚ | Worklist(235) ⊘ |
|-------------------------|----------------|------------------------|-----------------|------------|------------------|---------------|-------------|--------|--------|------|------------|-----------|-----------------|
| Request                 | Supplier       | Interface Notification | S               |            |                  |               |             |        |        |      |            |           |                 |
| Search                  | Supplier       |                        |                 |            |                  |               |             |        |        |      |            |           |                 |
| Relat                   | ed             | Supplier C             | ontact          |            |                  |               |             |        |        |      |            |           |                 |
| Infor                   | mation         |                        |                 |            |                  | Contact Type  |             | ~      |        |      |            |           |                 |
|                         |                |                        |                 |            |                  | First Name    |             |        |        |      |            |           |                 |
|                         |                |                        |                 |            |                  | Last Name     |             |        |        |      |            |           |                 |
| Quic                    | ck Update      |                        |                 |            |                  |               | Search      |        |        |      |            |           |                 |
| Add                     | ress Book      | Supplier Cont          | act Details     |            |                  |               |             |        |        |      |            |           |                 |
| <ul> <li>Sup</li> </ul> | plier          | Create Cont            | act             |            |                  |               |             |        |        |      |            |           |                 |
| Que                     | stionnaire     | ContactType            | Title FirstName | LastName E | mail PhoneNumber | Mobile Number | Company URL | Update | Delete |      |            |           |                 |
| • Sup                   | plier Contacts | No results four        | nd.             |            |                  |               |             |        |        |      |            |           |                 |
| • Tax                   | Information    |                        |                 |            |                  |               |             |        |        |      |            |           |                 |
| • Ban                   | king Details   |                        |                 |            |                  |               |             |        |        |      |            |           |                 |
| - Dan                   | King Details   |                        |                 |            |                  |               |             |        |        |      |            |           |                 |
|                         |                |                        |                 |            |                  |               |             |        |        |      |            |           |                 |
|                         |                | í.                     |                 |            |                  |               |             |        |        |      |            |           |                 |

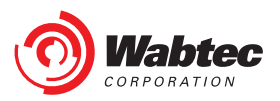

#### **Create a Contact**

Mandatory fields required when adding a Contact are identified with a \*. If the contact will require access to Wabtec systems to view PO or Payment information that can also be identified here. **Hit "Save" to save the Contact.** 

|                                                                                                    | Home        | e Favorites⊽ S | Settings⇔ Worklist(235) ⇔ | Logged In As 210048559 Logout |
|----------------------------------------------------------------------------------------------------|-------------|----------------|---------------------------|-------------------------------|
| Request Supplier Interface Notifications Search Supplier                                                                                                    |             |                |                           |                               |
| Supplier Contacts                                                                                                    |             |                |                           | Save Back                     |
| * Contact Type Sale<br>Title<br>* First Name Joh<br>* Last Name Sup<br>* Email Address john<br>* Phone Number 412<br>Mobile Phone Number<br>412<br>Mobile Phone Number<br>Company URL<br>Company URL<br>* I<br>Address Name<br>123 Main St Q | upplier.com |                |                           |                               |

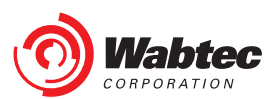

#### Associating a Contact with an Address

If you have multiple Contacts and multiple Addresses, you can associate your contacts to the appropriate address(es) by selecting the green "+" sign. This is not a required step, but can serve as a useful reference.

| equest Supplier Interface N<br>Search Supplier | lotificati                | ons                                           |                                 |                   |                 |             |                                      |                      |                          |                  |                     |                                                         |
|------------------------------------------------|---------------------------|-----------------------------------------------|---------------------------------|-------------------|-----------------|-------------|--------------------------------------|----------------------|--------------------------|------------------|---------------------|---------------------------------------------------------|
| Supplier Contacts                              |                           |                                               |                                 |                   |                 |             |                                      |                      |                          |                  |                     |                                                         |
|                                                |                           |                                               |                                 |                   |                 | * C         | ontact Type<br>Title<br>* First Name | Sales<br>John        | V                        |                  |                     |                                                         |
|                                                | Sea                       | irch and                                      | d Select: A                     | ddress Na         | me              |             |                                      |                      |                          |                  | ×                   |                                                         |
| Question Will this contact re                  | Sea<br>To f<br>Sea<br>Res | ind your i<br>ind your i<br>rch By A<br>sults | item, select a<br>ddress Line 1 | filter item in    | the pulldow     | vn list and | enter a value ir                     | n the text fiel      | d, then select           | the "Go" button. |                     | Note that a "%" can be used a a wildcard character when |
| No results found.                              |                           | Quick<br>Select                               | Addressid                       | Address<br>Line 1 | Address<br>Name | Country     | Purchasing<br>Flag                   | Payment<br>site Flag | Tax<br>Reporting<br>Flag | PO Email         | Remittance<br>Email | completing Searches                                     |
| Addresses for Contact                          | ۲                         | •                                             | 763                             | 123 Main<br>St.   | 001             | US          | Y                                    | Y                    | Y                        | po@supplier.com  | remit@supplier.com  |                                                         |
|                                                |                           | -                                             | 765                             | 456<br>Broadway   | 002             | US          |                                      |                      |                          |                  |                     |                                                         |
| Address Name                                   | 0                         | -8                                            |                                 | Ave.              |                 |             |                                      |                      |                          |                  |                     |                                                         |

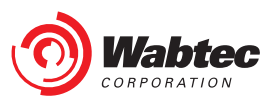

#### **Viewing Contacts**

As Contacts are added, they can be viewed and updated from the Supplier Contacts screen. After Publishing your information, you will be able to Add, Edit, and Delete Contacts.

| ORAC                 | L€`@                                                                                                    | ETS SMF Edit                                                                                                    | tor                                                                                                    |                                                                                                    |                                                                                                    |                                                                                                    |                                                                                                    |                                                                                                    |                                                                                                    |                                                                                                    | Hom                                                                                                    | e Fa                                                                                                    | avorites⊽                                                                                                    | Settings⊘                                                                                                    | Worklist(235)                                                                                                    | /                                                                                                    |
|----------------------|----------------------------------------------------------------------------------------------------|----------------------------------------------------------------------------------------------------|----------------------------------------------------------------------------------------------------|----------------------------------------------------------------------------------------------------|----------------------------------------------------------------------------------------------------|----------------------------------------------------------------------------------------------------|----------------------------------------------------------------------------------------------------|----------------------------------------------------------------------------------------------------|----------------------------------------------------------------------------------------------------|----------------------------------------------------------------------------------------------------|----------------------------------------------------------------------------------------------------|----------------------------------------------------------------------------------------------------|----------------------------------------------------------------------------------------------------|----------------------------------------------------------------------------------------------------|----------------------------------------------------------------------------------------------------|----------------------------------------------------------------------------------------------------|
| Supplier<br>Supplier | Interfac                                                                                                    | e Notifications                                                                                                    | ;                                                                                                    |                                                                                                    |                                                                                                    |                                                                                                    |                                                                                                    |                                                                                                    |                                                                                                    |                                                                                                    |                                                                                                    |                                                                                                    |                                                                                                    |                                                                                                    |                                                                                                    |                                                                                                    |
| ted                  |                                                                                                    | Supplier Co                                                                                                    | ontact                                                                                                    |                                                                                                    |                                                                                                    |                                                                                                    |                                                                                                    |                                                                                                    |                                                                                                    |                                                                                                    |                                                                                                    |                                                                                                    |                                                                                                    |                                                                                                    |                                                                                                    |                                                                                                    |
| mation               |                                                                                                    |                                                                                                    |                                                                                                    |                                                                                                    |                                                                                                    | Conta                                                                                                    | ct Type                                                                                                    |                                                                                                    | ~                                                                                                    |                                                                                                    |                                                                                                    |                                                                                                    |                                                                                                    |                                                                                                    |                                                                                                    |                                                                                                    |
|                      |                                                                                                    |                                                                                                    |                                                                                                    |                                                                                                    |                                                                                                    | Firs                                                                                                    | st Name                                                                                                    |                                                                                                    |                                                                                                    |                                                                                                    |                                                                                                    |                                                                                                    |                                                                                                    |                                                                                                    |                                                                                                    |                                                                                                    |
|                      |                                                                                                    |                                                                                                    |                                                                                                    |                                                                                                    |                                                                                                    | Las                                                                                                    | st Name                                                                                                    |                                                                                                    |                                                                                                    |                                                                                                    |                                                                                                    |                                                                                                    |                                                                                                    |                                                                                                    |                                                                                                    |                                                                                                    |
| ck Update            |                                                                                                    |                                                                                                    |                                                                                                    |                                                                                                    |                                                                                                    |                                                                                                    |                                                                                                    | Search                                                                                                    |                                                                                                    |                                                                                                    |                                                                                                    |                                                                                                    |                                                                                                    |                                                                                                    |                                                                                                    |                                                                                                    |
| Iress Book           |                                                                                                    | Supplier Conta                                                                                                    | ct Details                                                                                                    |                                                                                                    |                                                                                                    |                                                                                                    |                                                                                                    |                                                                                                    |                                                                                                    |                                                                                                    |                                                                                                    |                                                                                                    |                                                                                                    |                                                                                                    |                                                                                                    |                                                                                                    |
| plier                |                                                                                                    | Create Conta                                                                                                    | act   •••                                                                                                    |                                                                                                    |                                                                                                    |                                                                                                    |                                                                                                    |                                                                                                    |                                                                                                    |                                                                                                    |                                                                                                    |                                                                                                    |                                                                                                    |                                                                                                    |                                                                                                    |                                                                                                    |
| estionnaire          |                                                                                                    | ContactType                                                                                                    | Title First                                                                                                    | ame LastName                                                                                                    | Email                                                                                                    | PhoneNumber                                                                                                    | Mobile N                                                                                                    | lumber Com                                                                                                    | npany URI                                                                                                    | Update                                                                                                    | Delete                                                                                                    |                                                                                                    |                                                                                                    |                                                                                                    |                                                                                                    |                                                                                                    |
| plier Contact        | s                                                                                                    | Sales                                                                                                    | John                                                                                                    | Supplier                                                                                                    | john@supplier.com                                                                                                    | 4121234567                                                                                                    |                                                                                                    |                                                                                                    |                                                                                                    |                                                                                                    | m                                                                                                    |                                                                                                    |                                                                                                    |                                                                                                    |                                                                                                    |                                                                                                    |
| Information          |                                                                                                    |                                                                                                    |                                                                                                    |                                                                                                    |                                                                                                    |                                                                                                    |                                                                                                    |                                                                                                    |                                                                                                    |                                                                                                    | J                                                                                                    |                                                                                                    |                                                                                                    |                                                                                                    |                                                                                                    |                                                                                                    |
| king Details         |                                                                                                    |                                                                                                    |                                                                                                    |                                                                                                    |                                                                                                    |                                                                                                    |                                                                                                    |                                                                                                    |                                                                                                    |                                                                                                    |                                                                                                    |                                                                                                    |                                                                                                    |                                                                                                    |                                                                                                    |                                                                                                    |
| ining Details        |                                                                                                    |                                                                                                    |                                                                                                    |                                                                                                    |                                                                                                    |                                                                                                    |                                                                                                    |                                                                                                    |                                                                                                    |                                                                                                    |                                                                                                    |                                                                                                    |                                                                                                    |                                                                                                    |                                                                                                    |                                                                                                    |
|                      |                                                                                                    |                                                                                                    |                                                                                                    |                                                                                                    |                                                                                                    |                                                                                                    |                                                                                                    |                                                                                                    |                                                                                                    |                                                                                                    |                                                                                                    |                                                                                                    |                                                                                                    |                                                                                                    |                                                                                                    |                                                                                                    |
|                      | Supplier<br>Supplier<br>ted<br>mation<br>ck Update<br>dress Book<br>oplier<br>estionnaire<br>oplier Contacts<br>Information<br>aking Details | Supplier Interface<br>Supplier<br>ted<br>mation<br>ck Update<br>tress Book<br>oplier<br>estionnaire<br>oplier Contacts<br>Information<br>aking Details | Supplier       Interface       Notifications         Supplier       Interface       Notifications         Supplier       Supplier Contacts       Supplier Contact Type         ck Update       Create Contact       Contact Type         splier Contacts       Sales       Sales | Supplier       Interface       Notifications         Supplier       Notifications         Supplier       Supplier Contact         ted       Supplier Contact Details         ck Update       Supplier Contact Details         ress Book       Create Contact ] •••         oplier       ContactType Title FirstN         sales       John | Supplier       Interface       Notifications         Supplier       Notifications         Supplier       Supplier Contact         ted mation       Supplier Contact Details         ck Update       Supplier Contact Details         ck Update       Create Contact   •••         oplier Contacts       Sales         upplier Contacts       John         Supplier Contacts       Supplier | Supplier       Interface       Notifications         Supplier       Supplier Contact         ted mation       Supplier Contact         ck Update       Supplier Contact Details         ck Update       Create Contact I         pplier       Contact Type Title FirstName LastName Email         sales       John         Supplier john@supplier.com | Supplier       Interface       Notifications         Supplier       Supplier Contact         ted mation       Contact         supplier       Contact         ck Update       Supplier Contact Details         create Contact       Implier         pplier contacts       Implier Contact Details         contactType       Title         piler Contacts       John         Supplier iplier       Supplier contact | Supplier       Interface       Notifications         Supplier       Supplier Contact         ted mation       Supplier Contact         ck Update       Supplier Contact Details         ck Update       Create Contact Details         Create Contact ]       •••         ContactType Title FirstName LastName Email       PhoneNumber Mobile N         sales       John       Supplier iphn@supplier.com         sales       John       Supplier iphn@supplier.com | Supplier       Interface       Notifications         Supplier       Supplier Contact         ted       First Name         mation       First Name         ck Update       Supplier Contact Details         tress Book       Contact Type         optier       Supplier Contact Details         Contact Type       Image: Contact Details         Create Contact       •••         Contact Type       Title FirstName LastName Email         PhoneNumber Mobile Number Com         Sales       John         Supplier is plier         contact Type         title FirstName LastName Email         PhoneNumber Mobile Number Con         Sales       John         Supplier is plier         Sales       John | Supplier       Interface       Notifications         Supplier       Supplier Contact         ted       Contact Type         mation       First Name         ck Update       Supplier Contact Details         tress Book       Create Contact I         uplier       Contact Type         cstionnaire       Supplier Contact Details         uplier Contacts       John         Supplier john@supplier.com       4121234567 | Supplier       Interface       Notifications         Supplier       Supplier Contact       Image: Supplier Contact Type Image: Supplier Contact Type Image: Supplier Contact Details         ck Update       Supplier Contact Details       Search         stonnaire       Supplier Contact Details       Search         create Contact I Image: Supplier Contact I Image: Supplier Contact Details       Image: Supplier Contact I Image: Supplier Contact I Image: Supplier Contact I Image: Supplier Contact I Image: Supplier Contact I Image: Supplier Contact I Image: Supplier Contact I Image: Supplier Contact I Image: Supplier Contact Image: Supplier Contact Image: Supplime: Supplime: Sup | Supplier       Interface       Notifications         Supplier       Supplier Contact         ted mation       Supplier Contact         ck Update       First Name         tress Book       Supplier Contact Details         Ornact Type       Image: Contact Type         Supplier Contacts       Supplier Contact Details         Supplier Contacts       Supplier Contact Type         Supplier Contacts       Supplier Contact Details         Create Contact Type       Itile FirstName LastName Email         Sales       John         Supplier information       Supplier john@supplier.com 4121234567 | Supplier       Interface       Notifications         Supplier       Supplier         ted<br>mation       Supplier Contact         ck Update       Contact Type         tress Book       Supplier Contact Details         piler       Contact Type Title FirstName LastName Email         ContactType Title FirstName LastName Email       PhoneNumber Mobile Number Company UR         Supplier Contacts       Supplier john@supplier.com 4121234567 | Supplier       Interface       Notifications         Supplier       Supplier Contact         ted mation       Contact Type         ck Update       First Name         tress Book       Supplier Contact Details         Supplier Contact Details       Supplier Contact Type Title FirstName LastName Email         PhoneNumber Mobile Number Company UR.       Update Delete         Information       Supplier john@supplier.com 4121234567 | Supplier Interface Notifications     Supplier Interface     Supplier Contact     Contact Type     Last Name     Last Name     Supplier Contact Details     Create Contact ] ***     Contact Type Title FirstName LastName Email     PhoneNumber Mobile Number Company UR, Update Delete     Sales     John     Supplier interface | Supplier Interface Notifications     Supplier Supplier Contact     Automation     Contact Type     First Name     Last Name     Supplier Contact Details     Contact Type     Supplier Contact Details     Contact Type     Supplier Contact Details     Contact Type     Supplier Contact Details     Contact Type     Supplier Contact Details     Contact Type     Supplier Contact Details     Contact Type     Supplier Contact Details     Contact Type     Supplier Contact Details     Contact Type     Supplier Contact Details     Contact Type     Supplier Contact Details     Contact Type     Supplier iphn@supplier con 4121234567     With Base Details     Supplier Details     Contact Type Title FirstName LastName Email     PhoneNumber Mobile Number Company UR     Update Delete     Sales     John     Supplier iphn@supplier.com 4121234567 |

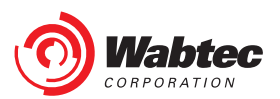

#### **Tax Information**

Basic Legal Entity Tax information is required for all suppliers. The Legal Name provided here must match the Legal Entity that is named on your Tax Registration Document. If your Legal Name contains non-English characters, please include an English Translation in the "Doing Business As Name" field. **Hit "Save" after all Tax Information is completed.** 

|                                                |                                                                      |                                          | Home Fav      | vorites⊚ Settings⊚ | Worklist(235) ∞ | Logged In As <b>210048559</b> | Logout    |
|------------------------------------------------|----------------------------------------------------------------------|------------------------------------------|---------------|--------------------|-----------------|-------------------------------|-----------|
| Request Supplier                               | n Interface Notifications                                            |                                          |               |                    |                 |                               |           |
| Search Supplier                                |                                                                      |                                          |               |                    |                 |                               |           |
| Related                                        | Supplier Tax Information                                             |                                          |               |                    |                 | Save                          | ancel     |
| information                                    | LEGAL INFORMATION                                                    |                                          |               |                    |                 |                               |           |
|                                                | Legal Name(Local Language) Test1                                     | Doing Busin                              | ess As Name   |                    |                 |                               |           |
| Quick Update                                   | Are You a Manufacturer, Disributor, Sales Agent or Service Provider? | DUNS Number                              |               |                    | <u>Examples</u> | of Applicable Tax             | (IDs:     |
| Address Book                                   | Distributor                                                          |                                          |               |                    |                 | 7. 10                         |           |
| <ul> <li>Supplier<br/>Questionnaire</li> </ul> | Sales Agent                                                          |                                          |               |                    | Country         |                               |           |
| Supplier Contact                               | Icts Service Provider                                                |                                          |               |                    | Australia       | Australian Busi               | ness Nur  |
| Tax Information                                |                                                                      |                                          |               |                    | Brazil          | CNPJ                          |           |
| Banking Details                                |                                                                      |                                          |               |                    | China           | Tax Residency                 | Certifica |
|                                                | Country of Incorporation * United States                             | Tax Classification *                     | C Corporation | ~                  | ] India         | Permanent Acc                 | ount Nu   |
|                                                | Tax Id *         12-3456789         ×                                | Attach Tax Reg Doc *                     |               |                    | Mexico          | Federal Taxpay                | er Regist |
|                                                |                                                                      |                                          |               |                    | United Sta      | tes Tax Identificati          | ion Num   |
|                                                |                                                                      |                                          |               |                    | Home            |                               |           |
|                                                |                                                                      |                                          |               |                    |                 |                               |           |
|                                                |                                                                      | Request Supplier Interface Notifications |               |                    |                 |                               |           |
|                                                |                                                                      |                                          |               |                    |                 | Cance                         | I Submit  |
|                                                |                                                                      | Supplier ID 31441<br>File ID 242         |               |                    |                 |                               |           |
| 5                                              |                                                                      | File Name C.\Users\210048559\Des Browse  |               |                    |                 |                               |           |
| <b>Wabt</b>                                    | ec                                                                   | Confidential & Proprietary               |               |                    |                 |                               |           |

#### **Tax Information Cont'd**

If your Country of Incorporation is outside of the United States, additional Tax questions will appear and will need to be answered with supporting documentation provided (if applicable).

|                        | quest       Supplier       Interface       Notifications         earch Supplier       Related       Information       LEGAL INFORMATION         • Quick Update       • Address Book       Distributor       Legal Name(Local Language) Test1         • Address Book       Distributor       Manufacturer, Disributor, Sales Agent or Service Provider?       DUNS         • Supplier       Manufacturer       Sales Agent       Service Provider         • Supplier Contacts       Service Provider       Tax Information         • Banking Details       LEGAL ENTITY TAX INFORMATION       Tax Registration Doc         • Ourry of Incorporation * Turkey       Tax Registration Doc       Tax Registration Doc         • Yes       No       Are you exempt from or subject to reduced rate of withholding tax in this country?       Yes | nome                                          | πυπε Γανυπες∨ σειμηγς∨ γνυικπει(200) ( Luyyeu |              |      |  |  |  |  |
|------------------------|----------------------------------------------------------------------------------------------------|-----------------------------------------------|-----------------------------------------------|--------------|------|--|--|--|--|
|                        |                                                                                                    |                                               |                                               |              |      |  |  |  |  |
| Request Supplier Inter | face Notifications                                                                                                    |                                               |                                               |              |      |  |  |  |  |
|                        |                                                                                                    |                                               |                                               |              |      |  |  |  |  |
| Search Supplier        |                                                                                                    |                                               |                                               |              |      |  |  |  |  |
| Related                | Supplier Tax Information                                                                                                    |                                               |                                               |              | Save |  |  |  |  |
| Information            | LEGAL INFORMATION                                                                                                    |                                               |                                               |              |      |  |  |  |  |
|                        | Legal Name(Local Language) Test1                                                                                                    | Doing Business As Name                        |                                               |              |      |  |  |  |  |
| Quick Update           | Are You a Manufacturer, Disributor, Sales Agent or Service Provider?                                                                                                    | DUNS Number                                   |                                               |              |      |  |  |  |  |
| Address Book           | Distributor                                                                                                    |                                               |                                               |              |      |  |  |  |  |
| Supplier               | Manufacturer                                                                                                    |                                               |                                               |              |      |  |  |  |  |
| Questionnaire          | Sales Agent                                                                                                    |                                               |                                               |              |      |  |  |  |  |
| Supplier Contacts      | Service Provider                                                                                                    |                                               |                                               |              |      |  |  |  |  |
| Tax Information        | LEGAL ENTITY TAX INCORMATION                                                                                                    |                                               |                                               |              |      |  |  |  |  |
| Banking Details        |                                                                                                    |                                               |                                               |              |      |  |  |  |  |
| 5                      | Country of Incorporation * Turkey                                                                                                    | Tax Classification *                          |                                               | $\checkmark$ |      |  |  |  |  |
|                        | Tax ld * 12-3456789                                                                                                    | Tax Registration Document * View Clear Delete |                                               |              |      |  |  |  |  |
|                        | Are you providing non-tangible goods and/or services that will be performed in th                                                                                                    | e United States?                              |                                               |              |      |  |  |  |  |
|                        | ⊖ Yes                                                                                                    |                                               |                                               |              |      |  |  |  |  |
|                        | O No                                                                                                    |                                               |                                               |              |      |  |  |  |  |
|                        | Are you exempt from or subject to reduced rate of withholding tax in this country                                                                                                    | ?                                             |                                               |              |      |  |  |  |  |
|                        | ⊖ Yes                                                                                                    |                                               |                                               |              |      |  |  |  |  |
|                        | Q No                                                                                                    |                                               |                                               |              |      |  |  |  |  |

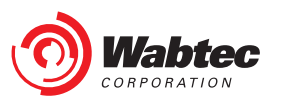

#### **Tax Information- MSME Details**

If your Country of Incorporation is India, you will need to select if you identify as an MSME business. If selecting "Yes", additional details including an MSME Certificate are required.

If your Country of Incorporation is outside of India, you do not need to complete this section.

| ISME DETAILS                                 |                                  |             |   |
|----------------------------------------------|----------------------------------|-------------|---|
| Are you a Micro, Small or Medium Enterprise? |                                  |             |   |
| Yes                                          |                                  |             |   |
| ○ No                                         |                                  |             |   |
| Micro, Small or Medium MEDIUM                |                                  |             |   |
| Attach MSME Document                         | MSME Certificate Expiration Date | 29-May-2020 | ò |

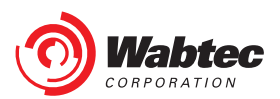

#### **Sales Tax Information by Address**

For countries where VAT or GST are applicable, VAT or GST details must be provided and associated with each Address under the Sales Tax Information by Address section. Select "Update Tax" to enter this information.

| Sales Tax Informat       | ion by Address    |         |       |         |            |           |
|--------------------------|-------------------|---------|-------|---------|------------|-----------|
| Address Code             | GO                |         |       |         |            |           |
| Supplier Address Details |                   |         |       |         |            |           |
| •••                      |                   |         |       |         |            |           |
| Address Code             | Address Line 1    | Country | State | VAT/GST | Update Tax | Status    |
| 001                      | 123 Main St.      | US      | PA    |         | Ē          | SUBMITTED |
| 002                      | 456 Broadway Ave. | US      | ТХ    |         |            | SUBMITTED |
| 003                      | 111 State St      | US      | PA    |         |            | SUBMITTED |

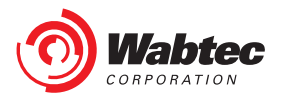

### **Adding Sales Tax Information by Address**

Based on your Country of Incorporation, one of the below boxes will appear when you select "Update Tax". VAT/GST Numbers and Authority can be entered here along with a supporting Tax Document. **Hit "Save" to save the VAT/GST details.** All VAT/GST details will then be visible under the VAT/GST Column and can be updated in the future.

| Request     Supplier     Interface     Notifications       Search     Supplier                                    | Request     Supplier     Interface     Administration     Notifications       Search     Supplier       VAT & GST TAX INFORMATION |
|----------------------------------------------------------------------------------------------------|----------------------------------------------------------------------------------------------------|
| VAT & GST TAX INFORMATION Are you registered for VAT or other Sales Tax in your country of incorporation?  Ves No | Are you registered for GST?   Yes  No  Have you opted for the composition scheme?  Yes                                            |
| VAT Number 123ABC45678 VAT Document * Browse VAT Authority VAT × Back Save                                        | © No<br>GST Number GST Authority<br>GST Document * Browse<br>Back Save                                                            |

| Address Code            | GO                |         |       |             |            |           |
|-------------------------|-------------------|---------|-------|-------------|------------|-----------|
| Supplier Address Detail | S                 |         |       |             |            |           |
| •••                     |                   |         |       |             |            |           |
| Address Code            | Address Line 1    | Country | State | VAT/GST     | Update Tax | Status    |
| 001                     | 123 Main St.      | US      | PA    | 123ABC45678 |            | SUBMITTED |
| 001                     |                   |         |       |             |            |           |
| 002                     | 456 Broadway Ave. | US      | тх    |             |            | SUBMITTED |

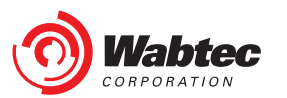

#### **Banking Details**

Use "Create" to add all applicable Bank Accounts to your Supplier Record. If you will have multiple Bank Accounts that will be used for different Wabtec purchases, include all of those Bank Accounts here. You will be prompted later to associate a Bank Account to each Order Fulfillment Address.

If you are unable to receive Electronic Payment and require Payment by Check, select the "PAY BY CHECK" box then hit "Save". Please note that Check Payments can only be made within the United States and must be approved by Wabtec's Finance Team before proceeding.

|                                 | GETS SMF Editor                                                                                                    |              |      |              | Home        | Favorites⊘ | Settings⊽ | Worklist(235) $\lor$ | Logged In As 210048559 |
|---------------------------------|----------------------------------------------------------------------------------------------------|--------------|------|--------------|-------------|------------|-----------|----------------------|------------------------|
| Request <b>Supplier</b> Interfa | ace Notifications                                                                                                    |              |      |              |             |            |           |                      |                        |
| Search Supplier                 |                                                                                                    |              |      |              |             |            |           |                      |                        |
| Related                         | Bank Details                                                                                                    |              |      |              |             |            |           |                      |                        |
| Information                     |                                                                                                    |              |      |              |             |            |           |                      |                        |
|                                 | er Interface Notifications     Bank Details  Bank Account and Assignment Details   Payment Details    Create ••  Account Number Account Name IBAN Currency Branch Name Bank Name Update Bank  No results found. |              |      |              |             |            |           |                      |                        |
| Quick Update                    |                                                                                                    |              |      | PAY BY CHECK | < Save      |            |           |                      |                        |
| Address Book     Supplier       | Payment Details                                                                                                    |              |      |              |             |            |           |                      |                        |
| Questionnaire                   | Create                                                                                                    |              |      |              |             |            |           |                      |                        |
| Tax Information                 | Account Number                                                                                                    | Account Name | IBAN | Currency     | Branch Name | e          | Bank      | Name                 | Update Bank            |
| Banking Details                 | No results found.                                                                                                    |              |      |              |             |            |           |                      |                        |
|                                 |                                                                                                    |              |      |              |             |            |           |                      |                        |

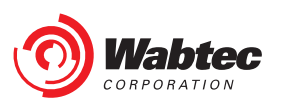

#### **Creating a Bank Account**

All Mandatory Fields when creating a Bank Account are identified with a "\*". Begin by identifying the Bank Country first as Mandatory Fields will be identified based on Bank Country

|                                                  | GETS SMF Editor                                 |                |                           |                                | Home F        | avorites⊘              | Settings⊚                                              | Worklist(235) $\lor$ | Logged In As 210048559 | Logout |
|--------------------------------------------------|-------------------------------------------------|----------------|---------------------------|--------------------------------|---------------|------------------------|--------------------------------------------------------|----------------------|------------------------|--------|
| Request Supplier Interf                          | ace Notifications                               |                |                           |                                |               |                        |                                                        |                      |                        |        |
| Search Supplier                                  |                                                 |                |                           |                                |               |                        |                                                        |                      |                        |        |
| Related<br>Information                           | Supplier: Search Supplier > Create Bank Account |                |                           |                                |               |                        |                                                        |                      | Cancel                 | Save   |
|                                                  | © TIP<br>Supplier Name Test1                    |                |                           |                                |               |                        | Supplier (                                             | <b>3SL</b> W00211    |                        |        |
| Quick Update                                     |                                                 | * Bank Country | United States ×           | Q                              |               |                        |                                                        |                      |                        |        |
| Address Book                                     | Bank                                            |                | Territory ShortName       | TerritoryCode                  | Bank Identifi | ication                |                                                        |                      |                        |        |
| Supplier     Questionnaire     Supplier Contacts | Select Existing Bank                            |                | <u>United States</u><br>९ | US                             | ABA Routing N | Number<br>1 - 1 >      |                                                        |                      |                        |        |
| Tax Information                                  | Create New Bank                                 | . 9            |                           | <ul> <li>Create Net</li> </ul> | w Branch      | Name (Engl             | ich)                                                   |                      |                        |        |
| Banking Details                                  | Show Bank Details                               |                |                           |                                | Branch        | Branch Num             | iber<br>BIC                                            | 3 7                  |                        |        |
|                                                  |                                                 |                |                           | Show Brar                      | nch Details   |                        | 210                                                    |                      |                        |        |
|                                                  | Bank Account                                    |                |                           |                                |               |                        |                                                        |                      |                        |        |
|                                                  | * Account Number<br>Check Digits<br>IBAN        |                |                           |                                | Acc           | * Accour<br>count Name | nt Name (Engli<br>(Local Langua<br><sup>*</sup> Currer | sh)<br>ge)<br>ncy    | , ∠ Q                  |        |

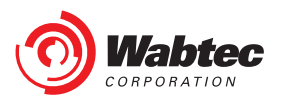

#### **Identifying the Bank**

Search for your Bank Name by typing the name in the Bank Name box and selecting the Look-up icon. This will open a box with all matches on Bank Name. A search can also be completed on Bank Number from within this Box to identify the correct Bank Institution.

If you are unable to find the correct Bank, proceed to the "Creating a Bank and Branch" slide for further direction.

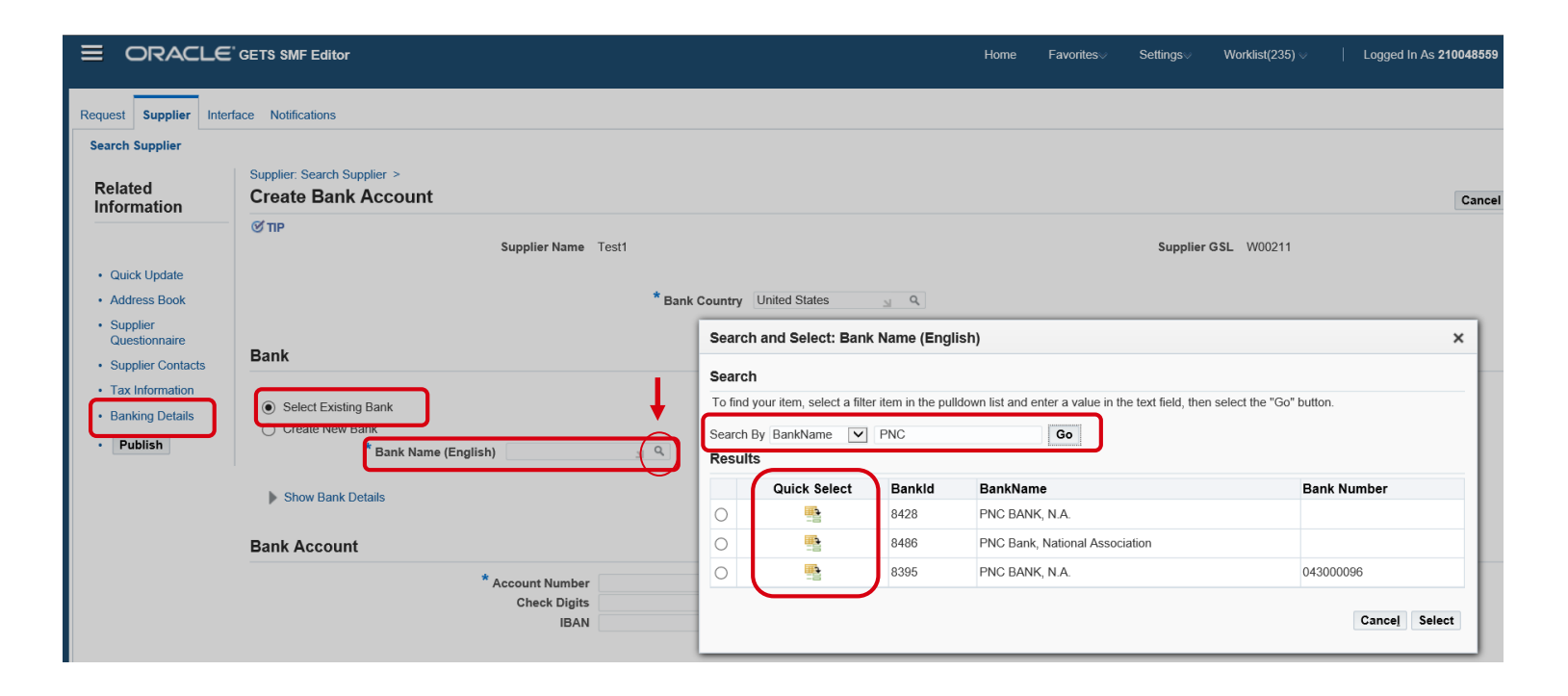

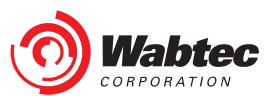

#### **Identifying the Bank Branch**

A Bank must first be selected before identifying a Bank Branch.

Search for your Branch Name by typing the name in the Branch Name box and selecting the Look-up icon. This will open a box with all matches on Branch Name for the given Bank. A search can also be completed on Branch Number or SWIFT/BIC code to identify the correct Branch.

If you are unable to find the correct Bank, proceed to the "Creating a Bank and Branch" slide for further direction.

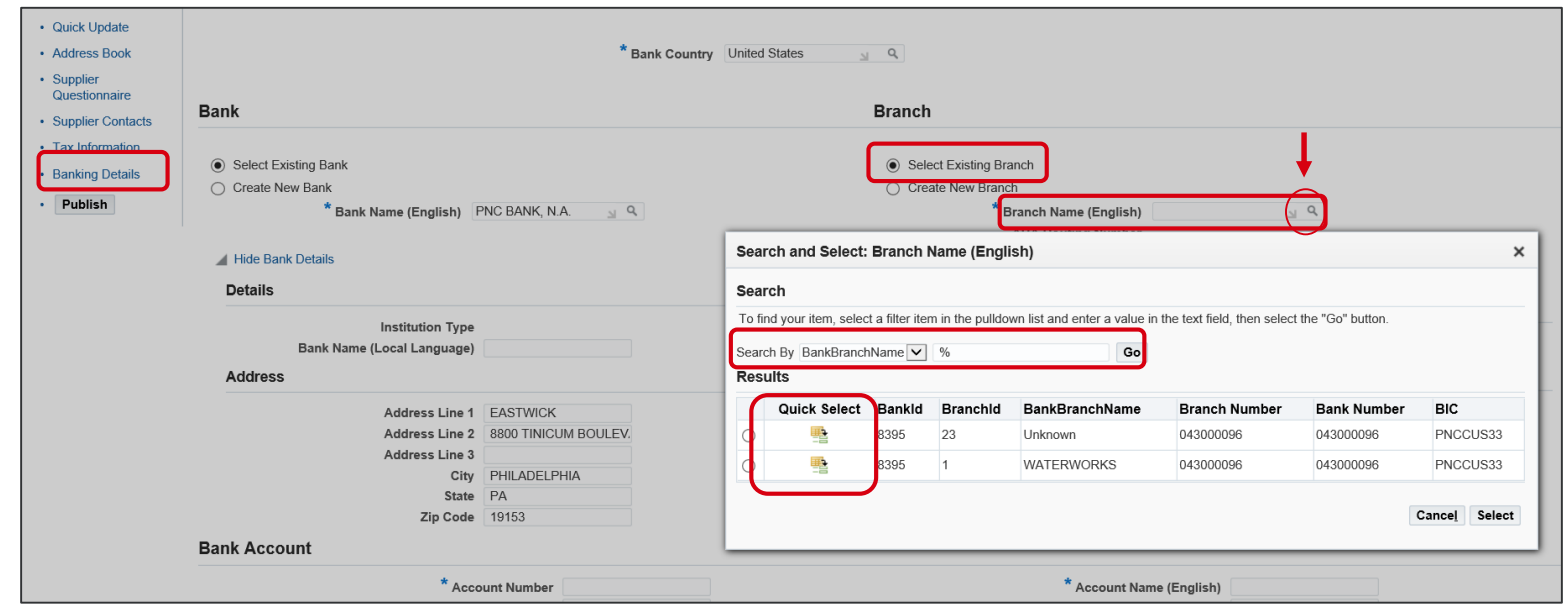

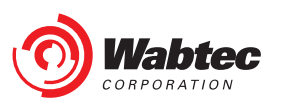

#### **Creating a Bank and Branch**

If you are unable to find the correct Bank and/or Branch, you can select "Create New Bank" or "Create New Branch" to manually input Bank and/or Branch details.

When Creating a Bank, Bank Name in both English and Local Language (if applicable) are required. Bank address is highly recommended but not mandatory.

When Creating a Branch, Branch Name in both English and Local Language (if applicable), as well as Routing Number and SWIFT/BIC code are required. Branch address is highly recommended but not mandatory.

|                                                                       | GETS SMF Editor                                                                                                    |                              | Home                    | Favorites  S                                | Settings⊘                               | Worklist(235) $\lor$ | Logged In As 210048559 | Logout |
|-----------------------------------------------------------------------|----------------------------------------------------------------------------------------------------|------------------------------|-------------------------|---------------------------------------------|-----------------------------------------|----------------------|------------------------|--------|
| Request Supplier Inte                                                 | rface Notifications                                                                                                    |                              |                         |                                             |                                         |                      |                        |        |
| Related<br>Information                                                | Supplier: Search Supplier > Create Bank Account                                                                                    |                              |                         |                                             |                                         |                      | Cancel                 | Save   |
| Quick Update                                                          | Supplier Name Tes                                                                                                    | * Bank Country United States | N Q                     |                                             | Supplier G                              | SL W00211            |                        |        |
| Address Book     Supplier     Outpring                                | Bank                                                                                                    |                              | Branch                  | _                                           |                                         |                      |                        |        |
| Supplier Contacts     Tax Information     Banking Details     Publish | <ul> <li>Select Existing Bank</li> <li>Create New Bank</li> <li>Bank Name (English) Key Bank</li> <li>Hide Bank Details</li> </ul> |                              | Create New Brance     * | h<br>ABA Routing Numbe<br>* SWIFT/BI<br>ils | n) Pittsburg<br>er 0011223<br>C KBA1234 | h<br>156 ×           |                        |        |
|                                                                       | Details<br>Institution Type                                                                                                    |                              | Details                 |                                             |                                         |                      |                        |        |
|                                                                       | Bank Name (Local Language)                                                                                                    |                              | Branch<br>Address       | n Name(Local Langua                         | ige)                                    |                      |                        |        |
|                                                                       | Address Line 1<br>Address Line 2<br>Address Line 3                                                                                 |                              |                         | Address Lir<br>Address Lir<br>Address Lir   | ne 1<br>ne 2<br>ne 3                    |                      |                        |        |
|                                                                       | City<br>State<br>Zip Code                                                                                                    |                              |                         | S<br>Zip C                                  | City<br>tate<br>ode                     |                      |                        |        |

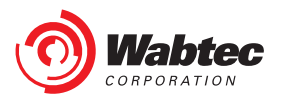

#### **Adding Bank Account Details**

Bank Account details can be added at the bottom of the Create Bank screen. All Mandatory Fields are identified with a "\*" and non-applicable fields can be left blank.

If your Bank Account Name includes non-English characters, both your Account Local Language Name as well as English Translation must be provided to ensure successful payment. **Hit "Save" once all Bank Account Details are entered.** 

|                    | <b>Zip Code</b> 19153            |               |           |        |      |
|--------------------|----------------------------------|---------------|-----------|--------|------|
| Bank Account       |                                  |               |           |        |      |
| * Account Number 1 | 23456789 * Account Name (English | Test1 Account |           |        |      |
| Check Digits       | Account Name (Local Language     |               |           |        |      |
| IBAN               | * Currenc                        | USD           | X Q       |        |      |
|                    |                                  | CurrencyCode  | Name      |        |      |
|                    |                                  | USD           | US dollar | Cancel | Save |
|                    |                                  | م <           | (1-1⇒     |        |      |

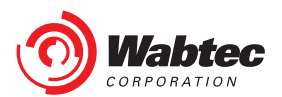

#### **Viewing Banks**

As Banks are added, they can be viewed and updated from the Banking Details screen. After Publishing your information, you will be able to Add new banks but you will not be able to Edit existing banks.

| ORACLE                    | GETS SMF Editor       |                                    |      |          | Home        | Favorites⇒ Settings⇒ | Worklist(235) $\lor$ | Logged In As 210048559 | L |  |  |  |
|---------------------------|-----------------------|------------------------------------|------|----------|-------------|----------------------|----------------------|------------------------|---|--|--|--|
| quest Supplier Inter      | face Notifications    |                                    |      |          |             |                      |                      |                        |   |  |  |  |
| arch Supplier             |                       |                                    |      |          |             |                      |                      |                        |   |  |  |  |
| elated                    | Bank Details          |                                    |      |          |             |                      |                      |                        |   |  |  |  |
| formation                 | Bank Account and Assi | ank Account and Assignment Details |      |          |             |                      |                      |                        |   |  |  |  |
| Quick Update              |                       | PAY BY CHECK Save                  |      |          |             |                      |                      |                        |   |  |  |  |
| Supplier<br>Questionnaire | Payment Details       | nt Details                         |      |          |             |                      |                      |                        |   |  |  |  |
| Supplier Contacts         | Create   ••••         |                                    |      |          |             |                      |                      |                        |   |  |  |  |
| Tax Information           | Account Number        | Account Name                       | IBAN | Currency | Branch Name | Bank N               | ame                  | Update Bank            |   |  |  |  |
| Banking Details           | 00011                 | Test1 Account                      |      | USD      | WATERWORKS  | PNC BA               | NK, N.A.             | 1                      |   |  |  |  |
| -                         | 00022                 | Test1 Account2                     |      | USD      | Pittsburgh  | Key Ban              | k                    | 1                      |   |  |  |  |
|                           |                       |                                    |      |          |             |                      |                      |                        |   |  |  |  |

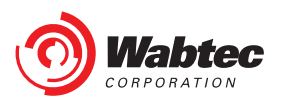

### **Publishing Supplier Record**

Once all information has been completed on your Supplier Record, select the "Submit" button. You will be able to view a summary of all Addresses and be prompted to assign a Bank to these addresses. All Order Fulfillment or Remittance Addresses require a Bank Assignment. Only 1 bank can be assigned per address. If you require multiple banks for a single address, this can be completed after initial Supplier Set-up.

|                                                |                         | pr                        |                   |         |           |                 |  |  | Home | Favorites⊗ | Settings⊽ | Worklist(235) ⊚ |  |
|------------------------------------------------|-------------------------|---------------------------|-------------------|---------|-----------|-----------------|--|--|------|------------|-----------|-----------------|--|
| Request Supplier                               | Interface Notifications |                           |                   |         |           |                 |  |  |      |            |           |                 |  |
| Search Supplier                                |                         |                           |                   |         |           |                 |  |  |      |            |           |                 |  |
| Related                                        | Associate               | Associate Bank to Address |                   |         |           |                 |  |  |      |            |           |                 |  |
| Information                                    | Associate B             | ank to Addre              | SS                |         |           |                 |  |  |      |            |           |                 |  |
| - Quiek Ledata                                 | Submit   •••            |                           |                   |         |           |                 |  |  |      |            |           |                 |  |
| Quick Opdate                                   | Address Code            | Address Name              | Address Line 1    | Country | Status    | Bank Assignment |  |  |      |            |           |                 |  |
| Address Book                                   | 001                     | 001                       | 123 Main St.      | US      | SUBMITTED | <u></u> 2       |  |  |      |            |           |                 |  |
| <ul> <li>Supplier<br/>Questionnaire</li> </ul> | 002                     | 002                       | 456 Broadway Ave. | US      | SUBMITTED | Q               |  |  |      |            |           |                 |  |
| Supplier Contacts                              | 003                     | 003                       | 111 State St      | US      | SUBMITTED | <u>ا</u> م      |  |  |      |            |           |                 |  |
| Tax Information                                |                         |                           |                   |         |           |                 |  |  |      |            |           |                 |  |
| Banking Details                                |                         |                           |                   |         |           |                 |  |  |      |            |           |                 |  |
| Once all sections have                         |                         |                           |                   |         |           |                 |  |  |      |            |           |                 |  |
| been completed, please                         |                         |                           |                   |         |           |                 |  |  |      |            |           |                 |  |
| click here to Submit your                      |                         |                           |                   |         |           |                 |  |  |      |            |           |                 |  |
| record for review:                             |                         |                           |                   |         |           |                 |  |  |      |            |           |                 |  |
| SUBMIT                                         |                         |                           |                   |         |           |                 |  |  |      |            |           |                 |  |

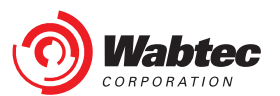

### Assigning a Bank to an Address

For each address requiring a Bank Assignment, select the Look-up Icon to prompt the Search and Select screen. You can search by Account Number or use "%" as a wildcard character to search and return all Bank Accounts. Select the appropriate Bank Account for the given address.

|                                                | GETS SMF                                                                                 | Editor |                   |                               |           |       | Home Fa                                                                                                    | avorites⊘         | Settings⊚         | Worklist(235) 👳 | I                | Logged In As 210048559 |                                  |      |               |
|------------------------------------------------|------------------------------------------------------------------------------------------|--------|-------------------|-------------------------------|-----------|-------|----------------------------------------------------------------------------------------------------|-------------------|-------------------|-----------------|------------------|------------------------|----------------------------------|------|---------------|
| Request Supplier Interf                        | face Notifica                                                                            | ations |                   |                               |           |       |                                                                                                    |                   |                   |                 |                  |                        |                                  |      |               |
| Related                                        | Associate Bank to Address                                                                |        |                   |                               |           |       |                                                                                                    |                   |                   |                 |                  |                        |                                  |      |               |
| Information                                    | Associate Bank to Address                                                                |        |                   |                               |           |       |                                                                                                    |                   |                   |                 |                  |                        |                                  |      |               |
| Quick Update                                   | Submit   •••<br>Address Code Address Name Address I ine 1 Country Status Bank Assignment |        |                   |                               |           |       |                                                                                                    |                   |                   |                 |                  |                        |                                  |      |               |
| Address Book                                   | 001                                                                                      | 001    | 123 Main St.      | US                            | SUBMITTED |       |                                                                                                    | ы Q               |                   |                 |                  |                        |                                  |      |               |
| <ul> <li>Supplier<br/>Questionnaire</li> </ul> | 002                                                                                      | 002    | 456 Broadway Ave. | US                            | SUBMITTED | Sea   | rcn and S                                                                                                    | elect: Bank /     | Assignment        | :               |                  |                        |                                  |      | ×             |
| Supplier Contacts                              | 003                                                                                      | 003    | 111 State St      | US                            | SUBMITTED | Sea   | rch                                                                                                    |                   |                   |                 |                  |                        |                                  |      |               |
| Tax Information                                |                                                                                          |        |                   |                               |           | To fi | To find your item, select a filter item in the pulldown list and enter a value in the text field, then select the "Go" button. |                   |                   |                 |                  |                        |                                  |      |               |
| Banking Details                                |                                                                                          |        | Sear              | Search By Account Number % Go |           |       |                                                                                                    |                   |                   |                 |                  |                        |                                  |      |               |
| · Fublish                                      |                                                                                          |        |                   |                               |           | Res   | ults                                                                                                    |                   |                   |                 |                  |                        |                                  |      |               |
|                                                |                                                                                          |        |                   |                               |           |       | Quick<br>Select                                                                                                    | Account<br>Number | Bank<br>Name      | Branch Name     | Currency<br>Code | Bank Add               | ress                             |      | Account<br>Id |
|                                                |                                                                                          |        |                   |                               |           | 0     |                                                                                                    | XXXXXX011         | PNC<br>BANK, N.A. | WATERWORKS      | USD              | EASTWICK<br>BOULEVAR   | ,8800 TINICUM<br>D,,,PHILADELPHI | A,PA | 382           |
|                                                |                                                                                          |        |                   |                               |           | 0     |                                                                                                    | XXXXXX022         | Key Bank          | Pittsburgh      | USD              | 33799                  |                                  |      | 384           |
|                                                |                                                                                          |        |                   |                               |           |       |                                                                                                    |                   |                   |                 |                  |                        |                                  |      | Cancel Select |

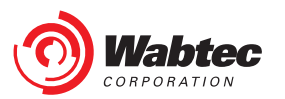

#### **Final Submission of Supplier Record**

Once all Bank Assignments are complete, select the "Submit" button. A validation will be performed to ensure that all Mandatory Fields have been completed. Once the validation is complete, you will receive a Confirmation message such as below and the Publish button will no longer be active.

If your Supplier Records is missing Mandatory information, a detailed Error Message will display here. You must update your information then select the "Submit" button again once complete.

|                           | GETS SMF E         | ditor                             |                   |         |           |                 |  | Home | Favorites⊗ | Settings⊘ | Worklist(235) ∨ |
|---------------------------|--------------------|-----------------------------------|-------------------|---------|-----------|-----------------|--|------|------------|-----------|-----------------|
| Request Supplier Interfa  | ace Notificati     | ons                               |                   |         |           |                 |  |      |            |           |                 |
| Search Supplier           |                    |                                   |                   |         |           |                 |  |      |            |           |                 |
| Related<br>Information    | Confirm<br>Supplie | mation<br>er Data Submitted Succe | essfully          |         |           |                 |  |      |            |           |                 |
|                           | Associa            | te Bank to Add                    | ress              |         |           |                 |  |      |            |           |                 |
| Quick Update              | Associat           | e Bank to Addres                  | 6S                |         |           |                 |  |      |            |           |                 |
| Address Book     Supplier | Submit             | •••                               |                   |         |           |                 |  |      |            |           |                 |
| Questionnaire             | Address C          | ode Address Name                  | Address Line 1    | Country | Status    | Bank Assignment |  |      |            |           |                 |
| Supplier Contacts         | 001                | 001                               | 123 Main St.      | US      | SUBMITTED | XXXXXXX011      |  |      |            |           |                 |
| Tax Information           | 002                | 002                               | 456 Broadway Ave. | US      | SUBMITTED |                 |  |      |            |           |                 |
| Banking Details           | 003                | 003                               | 111 State St      | US      | SUBMITTED | XXXXXX022       |  |      |            |           |                 |
| Once all sections have    |                    |                                   |                   |         |           |                 |  |      |            |           |                 |
| been completed, please    |                    |                                   |                   |         |           |                 |  |      |            |           |                 |
| click here to Submit your |                    |                                   |                   |         |           |                 |  |      |            |           |                 |
| record for review:        |                    |                                   |                   |         |           |                 |  |      |            |           |                 |
| SUBMIT                    |                    |                                   |                   |         |           |                 |  |      |            |           |                 |

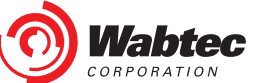

#### **Next Steps**

Based on the information that has been provided, an Account Verification and Supplier Screening will be completed by Wabtec after the Final Submission of your Supplier Record. If you have any questions regarding the status of your submission, please reach out to the Requestor that initiated the request or the Commodity Leader/Buyer that you have been working with.

Once the Supplier Screening is complete, you will receive an e-mail notification alerting you of the disposition (Approved or Rejected). If Approved, pay attention to the details in this message as they will notify you if any next steps are required to register for other Wabtec applications.

After your record is Approved, you may log in to SMF at any time to view or update your Supplier Record.

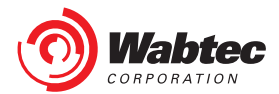

## Help & Support

If Support is required throughout the process and the Requestor or your Commodity Leader/Buyer is unable to assist, please reach out to our Supply Chain Support team through one of the below options:

- E-mail: <a href="mailto:ebusiness.helpdesk@Wabtec.com">ebusiness.helpdesk@Wabtec.com</a>
- Phone: 1-877-249-8848

The Supply Chain Support Team operates Monday – Friday from 8 am to 5 pm EST. Please allow 48 hrs for a response.

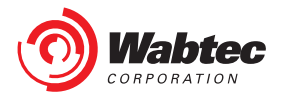

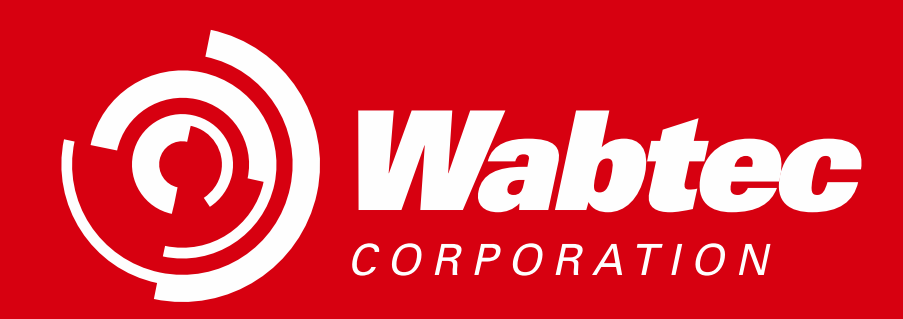